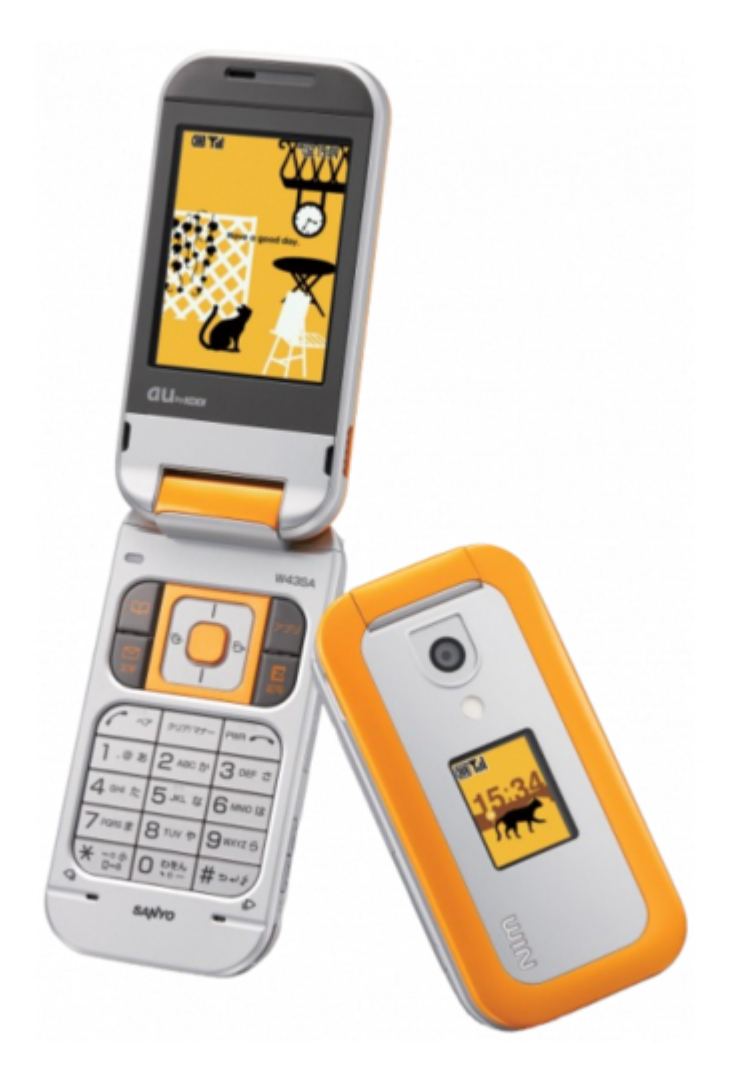

### Sanyo AU by KADDI W43SA Basic Manual

Cdma 1x win

(

Table of Contents

•

Troubleshooting

•

Bookmarks

•

Download this manual

Quick Links

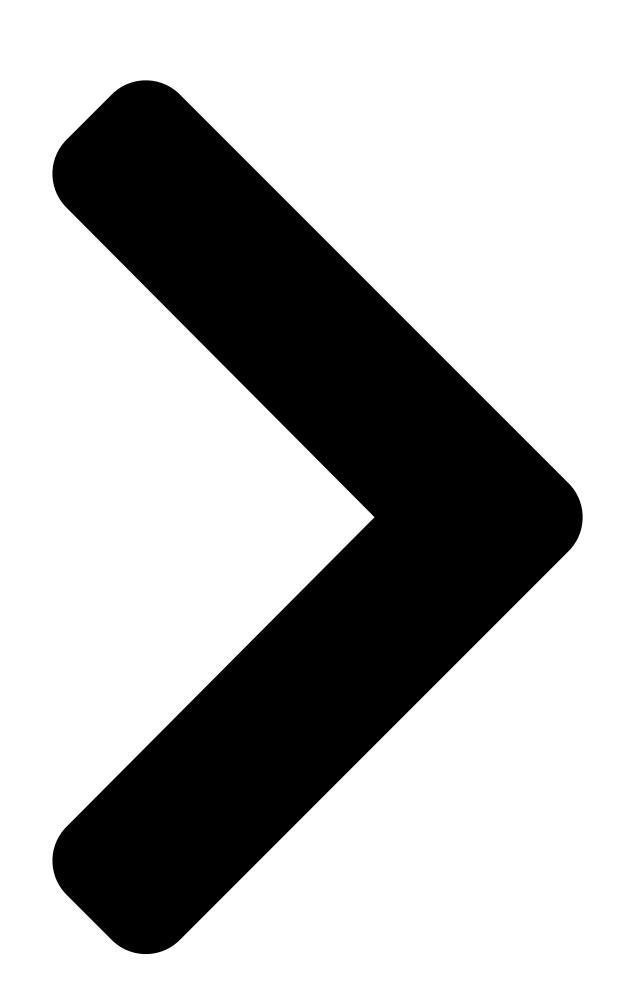

# **Basic Manual**

## W43SA

by SANYO Contents/ Before Use Phone Call Inputting Text Address Book/ Pair Function Mail Hello Messenger Camera EZweb PC Site Viewer EZ Navi EZ Television (1Seg)/EZ · FM Remote Auto Lock Other Features/ Troubleshooting Index

Table of Contents

Next Page

#### Related Manuals for Sanyo AU by KADDI W43SA

Cell Phone Sanyo W61SA User Manual (84 pages) Cell Phone Sanyo W64SA User Manual (76 pages) Cell Phone Sanyo W54SA User Manual (82 pages) Cell Phone Sanyo W63SA User Manual (86 pages) Cell Phone Sanyo W63SA Operating Instructions Manual (12 pages) Cell Phone Sanyo W52SA User Manual (78 pages) Cell Phone Sanyo W51SA Basic Manual (94 pages) Cell Phone Sanyo w41sa Basic Manual (93 pages) Cell Phone Sanyo W33SA Basic Manual (104 pages) Cell Phone Sanyo SANYO Innuendo User Manual (140 pages) Cell Phone Sanyo SCP-2400 User Manual Sanyo cell phone user guide (140 pages) Cell Phone Sanyo Sprint SCP-7200 User Manual Pcs vision ready link phone (197 pages) Cell Phone Sanyo SCP-2700 User Manual Sprint cell phone (160 pages) Cell Phone Sanyo Cell Phone User Manual Sprint pcs vision phone (256 pages) Cell Phone Sanyo SCP-3200 User Manual (141 pages) Cell Phone Sanyo Sprint SCP-3810 User Manual (160 pages)

#### Summary of Contents for Sanyo AU by KADDI W43SA

Page 1 Basic Manual Contents/ Before Use Phone Call Inputting Text Address Book/ Pair Function Mail Hello Messenger Camera EZweb PC Site Viewer EZ Navi EZ Television (1Seg)/EZ · FM W43SA Remote Auto Lock by SANYO Other Features/ Troubleshooting Index...

<u>Page 2</u> " []] (Information)" → []]][]][] (Online Manual)". Check the website of SANYO Electric Co., Ltd. below, for the troubles on your W43SA. • From W43SA → Press for more than one second. (SANYO Keitai Planet, in Japanese only) • From PC http://www.sanyo-keitai.com (SANYO Keitai Arena, in Japanese only)

#### Page 3: Manners For Using Cellphones

Manners for Using Cellphones A cellphone always generates weak electric waves while its power is ON.  $\blacksquare$   $\blacksquare$  Be considerate of others around you to use your cellphone enjoyably and safely.  $\bigcirc$  In some places, the use of  $\bigcirc$  Consider where to use your cellphones is prohibited.

#### Page 4: What You Can Do With W43Sa

Basics of Cellphone What You Can Do with W43SA Mail EZweb [] You can send mails to other You can easily enjoy You can download Chaku-  $\circledast$   $\circledast$  cellphones or personal FM radio., Chaku-Uta-Full computers. and wallpapers. Page 41 Page 65 Page 84  $\rightarrow$ ...

#### Page 5: Manner Mode And Answer Phone

Manner Mode and Answer Phone Manner Mode Answer Phone  $\blacksquare$  With Manner Mode, you can set the The caller can leave a message ringer not to sound so as not to when you cannot answer the phone. bother the people around you. Press for more than one second while the standby screen...

#### Page 6: Do Not Use Your W43Sa While Driving

Do not Use Your W43SA While Driving Holding a cellphone in your hand to make phone calls and/or watching the screen to view E-mails etc., while driving shall be subject to penalties. (The implementation of the revised Road Traffic Law on November 1, 2004) Viewing E-mails Calling with and watching the...

#### Page 7: Beware Of Junk Mails And One-Ring Calls

Beware of Junk Mails and One-ring Calls! If you receive junk mails...  $\blacksquare$  Using the mail filter function, you can reject mails sent from specific addresses or mails that bear " (Unsolicited  $\square \square \square$  $\square * Ad$ )" in the title, which is the biggest source of junk mails. The following mail functions are available for preventing arrival of junk mails.

#### Page 8: Disaster Message Board Service

Disaster Message Board Service About Disaster When a big scale disaster occurs, you can register your safety information through EZweb. Message Board The registered safety information can be referred from anywhere in Japan through EZweb or Internet. When a big scale disaster occurs, you can register your Registering safety information such as your condition or comments, Safety...

 Page 9
 <Safety information registration screen>
 []]]][]]
 <Top screen of the Disaster</td>

 Message Board>
 []]][]]
 []][]][]]
 Register
 []]][]][]]

 []][]][]]
 []][]][]]
 []][]][]]
 []][]][]]
 []][]][]]

 []][]][]]
 []][]][]]
 []][]][]]
 []][]][]]
 []][]][]]

 []][]][]]
 []][]][]]
 []][]][]]
 []][]][]]
 []][]][]]

 []][][]][]]
 []][][]][]]
 []][][]][]]
 []][][]][]]
 []][][]][]]

 []][][]][]]
 []][][]][]]
 []][][]][]]
 []][][]][]]
 []][][]][]]

 []][][]][]
 []][][]][]]
 []][][]][]]
 []][][]][]]
 []][][]][]]

 [][][][]]
 []][][]][]]
 []][][][]]
 []][][][]]
 []][][]][]]

 [][][][]]
 [][][][]][]]
 [][][][]][]]
 [][][][]][]]
 [][][][]][]]

 [][][][][]]
 [][][][][]][]]
 [][][][][]][]]
 [][][][]][]]
 [][][][]][]]

 [][][][][][]]
 [][][][][]][]]
 [][][][][]][]]
 [][][][]][]]
 [][][][]][]]

 [][][][][][][]]
 [][][][][]][]]
 [][][][][]][]]
 [][][][]][]]
 [][][][]][]]
 [][][][]][]]
 [][]

#### Page 10: Table Of Contents

#### Page 12: Confirming The Package Contents

Before Use Confirming the Package Contents The W43SA phone and accessories are included in the package. W43SA Phone Battery Pack Desktop Holder Stereo Earphones SANYO Round-type USB Cable (Sample) Earphone Jack Conversion (Sample) Adapter 01 MDR- E0931 by Sony Basic Manual...

#### Page 13: Name Of Parts

Name of Parts Infrared Port Earpiece Main Display Center Key Address Book Key Optical Sensor

EZ apps Key Cursor Key EZ Key Mail Key Clear/Manner Key Call/Pair Key Power/End Key Dial Keys Microphone/ Recording Microphone Recording Microphone microSD Memory Card Slot Incoming/Charge Illuminator External...

#### Page 14: Charging The Battery Pack

Charging the Battery Pack The battery pack is not fully charged at the time of purchase. Charge the battery pack before using your W43SA for the first time. How to Charge the Battery Pack ■ Connect the Common AC Adapter 01 to Desktop holder. Check the pin configuration and orientation of the connector and connect it horizontally.

#### Page 15: Turning The Power On/Off

Turning the Power ON/OFF Press for more than one second. Press F for more than one second to turn the power off. <Standby Screen> Check the battery level. High Medium Zero Charging Check the radio wave reception. Out of Strong Medium Weak Very weak...

#### Page 16: Switching Screen Display To English

 Switching Screen Display to English Menus, messages and other screen display language can be switched between Japanese and English. Press while the 
 Image: Comparison of the standby screen is displayed.

 Screen is displayed.
 Image: Comparison of the set Language screen 
 Image: Comparison of the set Language screen 

 Image: Comparison of the set Language screen 
 Image: Comparison of the set Language screen 
 Image: Comparison of the set Language screen 

 Image: Comparison of the set Language screen 
 Image: Comparison of the set Language screen 
 Image: Comparison of the set Language screen 

 Image: Comparison of the set Language screen 
 Image: Comparison of the set Language screen 
 Image: Comparison of the set Language screen 

 Image: Comparison of the set Language screen 
 Image: Comparison of the set Language screen 
 Image: Comparison of the set Language screen 

 Image: Comparison of the set Language screen 
 Image: Comparison of the set Language screen 
 Image: Comparison of the set Language screen 

 Image: Comparison of the set Language screen 
 Image: Comparison of the set Language screen 
 Image: Comparison of the set Language screen 

 Image: Comparison of the set Language screen 
 Image: Comparison of the set Language screen 
 Image: Comparison of the set Language screen 

 Image: Comparison of the set Language screen 
 Image: Comparison of the set Language screen 
 Image: Comparison of the set Language screen

<u>Page 17</u> How to Use the Keys  $\blacksquare$  Cursor Key Moving the cursor Pressing the up key to access the EZ Center Key Television menu or increase the volume, Viewing Main Menu/ the left key to view Incoming Calls, the Defining the item down key to decrease the volume, or the Pressing for more than right key to view Outgoing Calls.

#### Page 18: Icons

Using the Main Menu Press Center Key () while the standby screen is displayed, and the main menu appears. Use Cursor Key () to select an item from the main menu, and press to access the selected function.

#### Page 19: Initializing E-Mail And Ezweb Settings

Initializing E-mail and EZweb Settings Application to the EZweb service is required in advance to use the E-mail and EZweb services. Contact au shops or the au Customer Service Center if you did not apply to the service at the time of purchase. Perform the EZweb initialization before using this service.

#### Page 20: Confirming Your Phone Number And E-Mail Address

#### Page 21: Changing Your E-Mail Address

#### Page 23: Making A Call

Phone Call Making a Call Use the keys to enter the receiver's phone number, then press To make a call to a regular telephone, enter the phone number starting with the area code. How to make a call: Your phone number is not displayed on the Adding "184"...

#### Page 24: Answering A Call

001 KOKUSAI MOBILE TALK Application required. For inquiries, contact KDDI Customer Service Center at 0077-7160 (Toll-free; open 9:00 to 20:00 every day including weekends and national holidays). 123-XXXX [] [] [] KDDI Country code Area code Phone number International (USA) access code...

#### Page 25: Calling Back (Outgoing Calls/Incoming Calls)

#### Page 26: Changing Ringer Volume And Type

 Page 28
 to select a melody []\_\_\_\_ []\_\_\_\_ []\_\_\_\_ []\_\_\_ []\_\_\_\_ []\_\_\_ []\_\_\_ []\_\_\_\_ []\_\_\_ []\_\_\_\_ []\_\_\_\_\_ []\_\_\_\_ []\_\_\_\_ []\_\_\_\_ []\_\_\_ []\_\_\_\_\_ []\_\_\_\_ []\_\_\_\_ []

#### Page 29: Adjusting The Other Party's Voice Volume

Adjusting the Other Party's Voice Volume to adjust volume <u>[]]]</u> during a call. Press to increase the volume. Press to decrease the volume. <u>[]]</u> The voice volume can be adjusted in 9 levels during the call. Setting Manner Mode The vibrator of the W43SA notifies you of the incoming call. Press for more than one second while the standby...

#### Page 30: Setting Answer Phone

Setting Answer Phone Press for more than one second while the standby screen is displayed. Answer Phone is turned ON and " " appears on the standby screen. To Turn Answer Phone OFF Press for more than one second while the standby screen is displayed.

#### Page 31: Playing Back Messages On Answer Phone

 Playing Back Messages on Answer Phone When a message is recorded on Answer Phone: A

 message "New Notice Found" appears on the standby screen.

 Image: Image:

#### Page 32: Switching Input Mode

Inputting Text Switching Input Mode On the character input screen, press to display the [][][] [][][][][][][][][][]] input mode selection screen. to select an input mode and press (OK). Entering Single-byte Alphanumeric Characters You can use the key to enter characters. The characters appear as shown in the following table each time the indicated key is pressed.

<u>Page 33</u> Consecutively Entering Characters Assigned  $\blacksquare$  to the Same Key After entering the first character, press and the next key. Example: Entering "ab"  $\square \square \square \square \square \square \square \square \square \square \square$  Press once. Press Press twice. Erasing Characters  $\blacksquare$  Press to erase a character. Press for more than one second to erase all characters after the cursor (...

#### Page 34: Entering E-Mail Address

Entering E-mail Address Example: To enter "taro@sanyo.ne.jp" using Phrase Enter "taro@sanyo". \_\_\_\_\_ Press once. \_ \_ Press once. \_ \_ Press 3 times. \_ Press 3 times. \_ \_ \_ \_ Press 4 times. \_ Press once. \_ ...

#### Page 35: Entering Pictograph

#### Page 36: Registering Data In Address Book

 Page 37
 Enter a phone number and []]]
 []]
 []]
 []]
 []]
 []]
 []]
 []]
 []]
 []]
 []]
 []]
 []]
 []]
 []]
 []]
 []]
 []]
 []]
 []]
 []]
 []]
 []]
 []]
 []]
 []]
 []]
 []]
 []]
 []]
 []]
 []]
 []]
 []]
 []]
 []]
 []]
 []]
 []]
 []]
 []]
 []]
 []]
 []]
 []]
 []]
 []]
 []]
 []]
 []]
 []]
 []]
 []]
 []]
 []]
 []]
 []]
 []]
 []]
 []]
 []]
 []]
 []]
 []]
 []]
 []]
 []]
 []]
 []]
 []]
 []]
 []]
 []]
 []]
 []]
 []]
 []]
 []]
 []]
 []]
 []]
 []]
 []]
 []]
 []]
 []]
 []]
 []]
 []]
 []]
 []]
 []]
 []]
 []]
 []]
 []]
 []]
 []]
 []]
 []]
 []]
 []]
 []]
 []]

#### Page 38: Making A Call From Address Book

#### Page 39: Editing Address Book Data

 Editing Address Book Data Example: To change a phone number Press while the standby [][]

 [][]

 [][]

 [][]

 [][]

 [][]

 [][]

 [][]

 [][]

 [][]

 [][]

 [][]

 [][]

 [][]

 [][]

 [][]

 [][]

 [][]

 [][]

 [][]

 [][]

 [][]

 [][]

 [][]

 [][]

 [][]

 [][]

 [][]

 [][]

 [][]

 [][]

 [][]

 [][]

 [][]

 [][]

 [][]

 [][]

 [][]

 [][]

 [][]

 [][]

 [][]

 [][]

 [][]

 [][]

 [][]

 [][]

 [][]

 [][]

 [][]

#### Page 40: Registering Data From Outgoing/Incoming Calls

#### Page 41: Registering Data As Popular Contact

#### Page 42: Making A Call To The Popular Contact

Making a Call to the Popular Contact Press while the standby  $\circleon$   $\circleon$   $\ci$ 

#### Page 43: E-Mail

Mail Application to the EZweb service is required to use E-mail. Contact au shops or the au Customer Service Center if you did not apply to the service at the time of purchase. Perform the EZweb initialization before using this service. If you have not performed initialization yet, see page 17.

#### Page 44: Creating And Sending E-Mail

 [] " ...

 Page 46
 Enter the body and [\_\_\_\_\_\_

 press (OK).
 \_\_\_\_\_\_

 \_\_\_\_\_\_
 \_\_\_\_\_\_

 \_\_\_\_\_\_
 \_\_\_\_\_\_

 \_\_\_\_\_\_
 \_\_\_\_\_\_

 \_\_\_\_\_\_
 \_\_\_\_\_\_

 \_\_\_\_\_\_
 \_\_\_\_\_\_

 \_\_\_\_\_\_
 \_\_\_\_\_\_

 \_\_\_\_\_\_
 \_\_\_\_\_\_

 \_\_\_\_\_\_
 \_\_\_\_\_\_

 \_\_\_\_\_\_
 \_\_\_\_\_\_

 \_\_\_\_\_\_
 \_\_\_\_\_\_

 \_\_\_\_\_\_\_
 \_\_\_\_\_\_

 \_\_\_\_\_\_
 \_\_\_\_\_\_

 \_\_\_\_\_\_\_
 \_\_\_\_\_\_\_

 \_\_\_\_\_\_\_
 \_\_\_\_\_\_\_

 \_\_\_\_\_\_\_
 \_\_\_\_\_\_\_

 \_\_\_\_\_\_\_
 \_\_\_\_\_\_\_

 \_\_\_\_\_\_\_
 \_\_\_\_\_\_\_

 \_\_\_\_\_\_\_
 \_\_\_\_\_\_\_

 \_\_\_\_\_\_\_
 \_\_\_\_\_\_\_\_

 \_\_\_\_\_\_\_
 \_\_\_\_\_\_\_\_

 \_\_\_\_\_\_\_
 \_\_\_\_\_\_\_\_

 \_\_\_\_\_\_\_\_
 \_\_\_\_\_\_\_\_\_

 \_\_\_\_\_\_\_\_
 \_\_\_\_\_\_\_\_\_

 \_\_\_\_\_\_\_\_
 \_\_\_\_\_\_\_\_\_

 \_\_\_\_\_\_\_\_
 \_\_\_\_\_\_\_\_\_

 \_\_\_\_\_\_\_\_\_
 \_\_\_\_\_\_\_\_\_\_

 \_\_\_\_\_\_\_\_\_\_\_
 \_\_\_\_\_\_\_\_\_\_\_

#### Page 47: Reading Received E-Mail

 

 Reading Received E-mail When you receive an E-mail: A message "New Notice Found" appears on the standby screen.
 Image: Check in the standby screen in the standby screen in the screen in the screen in the

 Page 48
 Reading E-mail from the Inbox ■ Press while the standby [\_\_[]]
 □
 □
 □
 □
 □
 □
 □
 □
 □
 □
 □
 □
 □
 □
 □
 □
 □
 □
 □
 □
 □
 □
 □
 □
 □
 □
 □
 □
 □
 □
 □
 □
 □
 □
 □
 □
 □
 □
 □
 □
 □
 □
 □
 □
 □
 □
 □
 □
 □
 □
 □
 □
 □
 □
 □
 □
 □
 □
 □
 □
 □
 □
 □
 □
 □
 □
 □
 □
 □
 □
 □
 □
 □
 □
 □
 □
 □
 □
 □
 □
 □
 □
 □
 □
 □
 □
 □
 □
 □
 □
 □
 □
 □
 □
 □
 □
 □
 □
 □
 □
 □
 □
 □
 □
 □
 □
 □
 □
 □
 □
 □
 □
 □

 Page 49
 Viewing Received Photos or Movies ■ Example: To view a photo attached to a received E-mail Perform steps 1 to 4 []]]]]
 □
 □
 □
 □
 □
 □
 □
 □
 □
 □
 □
 □
 □
 □
 □
 □
 □
 □
 □
 □
 □
 □
 □
 □
 □
 □
 □
 □
 □
 □
 □
 □
 □
 □
 □
 □
 □
 □
 □
 □
 □
 □
 □
 □
 □
 □
 □
 □
 □
 □
 □
 □
 □
 □
 □
 □
 □
 □
 □
 □
 □
 □
 □
 □
 □
 □
 □
 □
 □
 □
 □
 □
 □
 □
 □
 □
 □
 □
 □
 □
 □
 □
 □
 □
 □
 □
 □
 □
 □
 □
 □
 □
 □
 □
 □
 □
 □
 □
 □
 □
 □
 □
 □
 □
 □
 □
 □
 □
 □
 □</t

#### Page 50: Replying To Received E-Mail

#### Page 51: Blocking Junk Mails

Blocking Junk Mails To block junk mails, it is recommended to set (Mail Filter). [][[][][] By selecting " (supportive settings)", you can set [][[][][] (Mail Filter) easily by answering the Inquiry on the screen. [][] Setting (Mail Filter) **I** [][[][][][]]...

#### Page 52: C-Mail

C-mail C-mail is a service using phone numbers for sending/receiving mails to/from "C-mail" compatible au cellphones. Each message of C-mail can include up to 50 two-byte (100 one-byte) characters. Phone numbers are used for sending/receiving C-mail. Example : 090- -XXXX Via au All you have to do is to C-mail can be sent to...

#### Page 53: Creating And Sending C-Mail

#### Page 55: Reading Received C-Mail

Reading Received C-mail When you receive C-mail: A message "New Notice Found" appears on

 the standby screen.
 Image: Construction of the standby screen.
 Image: Construction of the standby screen.
 Image: Construction of the standby screen.

 Image: Construction of the standby screen.
 Image: Construction of the standby screen.
 Image: Construction of the standby screen.
 Image: Construction of the standby screen.

 Image: Construction of the standby screen.
 Image: Construction of the standby screen.
 Image: Construction of the standby screen.
 Image: Construction of the standby screen.

 Image: Construction of the standby screen.
 Image: Construction of the standby screen.
 Image: Construction of the standby screen.
 Image: Construction of the standby screen.

 Image: Construction of the standby screen.
 Image: Construction of the standby screen.
 Image: Construction of the standby screen.
 Image: Construction of the standby screen.

 Image: Construction of the standby screen.
 Image: Construction of the standby screen.
 Image: Construction of the standby screen.
 Image: Construction of the standby screen.

 Image: Construction of the standby screen.
 Image: Construction of the standby screen.
 Image: Construction of the standby screen.
 Image: Construction of the standby screen.

 Image: Construction of the standby screen.
 Image: Construction of the standby screen.
 Image: Construction of the standby screen.
 Image: Construction of the standby screen.

 Image: Construction of the sta

#### Page 56: Hello Messenger

Hello Messenger Hello Messenger is a service that allows you to communicate freely in a meeting with the combination of text, voice or photo, between au cellphones "applicable to Hello Messenger" using an animated character you like. The host can select up to 4 meeting members from the address book. Hello.

#### Page 57: Displaying Hello Messenger Menu

Displaying Hello Messenger Menu Press while the standby screen is displayed. to select "Hello Messenger" and press (Select). When you activate Hello Messenger for the first time, press (OK), select your character and press []] (Set)). Item Description Selects members to invite and starts the meeting. []]...

#### Page 58: Inviting Member To The Meeting

Inviting Member to the Meeting You can select members to invite to the meeting from [[[]]] (Address Book), (Group) or (Hello Ranking; [[]]] [[]][][]][]] the ranking of members that you have invited to the meeting or received the invitation), and start the meeting. to select "...

#### Page 59: When Receiving The Meeting Invitation

When Receiving the Meeting Invitation When you receive the meeting invitation, Ringer or Vibrator is activated and the invitation screen appears. However, if you set " (Incoming Mode)" to " \_\_\_\_\_\_ (Auto Answer)", the invitation is automatically accepted without any ringer. When you receive the meeting invitation: The invitation message (the incoming message) screen appears.

#### Page 60: Camera

Camera What You Can Do with Camera W43SA has 1.99-megapixel camera that allows you to shoot photos or movies. The camera has built-in auto focus function. The auto focus function works when you press the shutter key. Photos and movies which you shot can be sent by E-mail.

Page 61 How to Hold W43SA Upright ■ Photo : Mobile/Wallpaper Size Movie : Standard (S/M Size) High Quality (M/L Size) Long-Time (M/L Size, Shutter key QVGA Size(Vert)) You can also shoot photos or movies with your W43SA folded. Landscape-Oriented ■ Photo : VGA/SXGA/UXGA Size Movie : Long-time (QVGA Size(Horz), VGA Size) Shutter key...

#### Page 62: Shooting Photo

#### Page 63: Recording Movie

Page 64 Title of Movie You Recorded ■ The Recording Mode (Size) is set to "High Quality (L Size)" at the time of purchase. Recording mode (Size) Title of a movie Where to save Standard (S Size) S\_year + month + date + time + minute + serial number "Movie Folder"...

#### Page 65: Viewing Photos Or Movies

 Viewing Photos or Movies Press while the standby screen is displayed.
 Image: Constant of the standby screen is displayed.

 to select "Data Folder"
 Image: Constant of the standby screen is displayed.
 Image: Constant of the standby screen is displayed.

 Image: Constant of the standby screen is displayed.
 Image: Constant of the standby screen is displayed.
 Image: Constant of the standby screen is displayed.

 Image: Constant of the standby screen is displayed.
 Image: Constant of the standby screen is displayed.
 Image: Constant of the standby screen is displayed.

 Image: Constant of the standby screen is displayed.
 Image: Constant of the standby screen is displayed.
 Image: Constant of the standby screen is displayed.
 Image: Constant of the standby screen is displayed.

 Image: Constant of the standby screen is displayed.
 Image: Constant of the standby screen is displayed.
 Image: Constant of the standby screen is displayed.

 Image: Constant of the standby screen is displayed.
 Image: Constant of the standby screen is displayed.
 Image: Constant of the standby screen is displayed.

 Image: Constant of the standby screen is displayed.
 Image: Constant of the standby screen is displayed.
 Image: Constant of the standby screen is displayed.

 Image: Constant of the standby screen is displayed.
 Image: Constant of the standby screen is displayed.
 Image: Constant of the standby screen is displayed.

 Image: Constant of the standby screen is disp

#### Page 66: Attaching Photo Or Movie To E-Mail Message

Attaching Photo or Movie to E-mail Message Perform steps 1 and 2 on page 60 or 61 to shoot a photo or record a movie. "YES" and "YES" and "University of the select of the select

#### Page 67: Ezweb

EZweb subscription required EZweb Application to the EZweb service is required to use the service. Contact au shops or the au Customer Service Center if you did not apply to the service at the time of purchase. Perform the EZweb initialization before using this service. If you have not performed initialization yet, see page 17.

#### Page 68: Displaying Ez Top Menu

#### Page 69: Bookmarking Frequently-Accessed Site

#### Page 70: Accessing Bookmarked Site

#### Page 71: Downloading Chaku-Uta

#### Page 72: Downloading Chaku-Uta-Full

® Downloading Chaku-Uta-Full ® EZ"Chaku-Uta-Full " is a service that allows you to download a whole song with a CD jacket, lyric, etc. You can play back the downloaded ® Chaku-Uta-Full with au Music Player and use a part of the song as ®...

#### Page 73: Ez Channel

EZ Channel With EZ Channel, the latest contents are automatically distributed and downloaded to your W43SA just by subscribing to the program. You can enjoy EZ Channel like watching TV programs or reading magazines. Displaying EZ Channel Menu I to select "EZchannel".

#### Page 74: Pc Site Viewer

EZweb subscription required PC Site Viewer PC Site Viewer allows you to browse websites for PC with W43SA. What You Can Do with PC Site Viewer Browse Websites for PC with your W43SA. Website for PC Browsing with PC Site Viewer If setting "...

#### Page 75: Accessing To Sites

#### Page 76: Using []]] (Standby Assignment)

Using (Standby Assignment) [[[]] You can set a part of a website as the standby screen. The website which is selected in (Standby Assignment) appears after a [[]] certain period of time.

Display your favorite page and press (Menu)). [[[]] to select "...

Page 77 Press (Register)) [] (Set)). [] to select the update interval of (Standby []]] Assignment) and press (OK) and (OK). You can select the update interval from the alternatives below. (24 hrs)/12 (12 hrs)/8 (8 hrs)/ [] [] [] (4 hrs)/2 (2 hrs)/1 (1 hr)/ []...

#### Page 78: Ez Navi

<u>Page 79</u> "EZ Navi Walk" for When You Go Out Displays various menus that are useful when you are out. Provides the navigation (voice directions) to [][][][] (Navigation) the destination, or you can search for shops or facilities around your present location. You can view a map of your present location [][][][][][][]]...

#### Page 80: Security Navi

EZweb subscription required Security Navi What You Can Do with Position Search When your child is not coming home until late or you are worried if your child might be lost, you can check the present location where your child is with easy operation.

#### Page 81: What You Can Do With Area Message

What You Can Do with Area Message A message is automatically sent from the child's au cellphone to the mother's, when the child is getting to (or staying in) the pre-specified area in the pre-specified period of time. Notification is also available when the child is getting (or being) out of the pre-specified area.

#### Page 82: Ez Television (1Seg)

EZweb subscription required EZ Television (1Seg) You can watch the Digital Terrestrial Broadcasting for Mobile Television Service "1Seg" with W43SA. (Broadcasting within Japan is only available.) In addition to the television programs, you can enjoy data broadcasting programs. Digital Terrestrial Broadcasting

#### Page 83: Before Using Ez Television (1Seg)

Before Using EZ Television (1Seg) • Perform initialization before using the service. If you have not performed initialization yet, see page 17. • Any fee for packet or other transmission is not charged when watching EZ Television (1Seg). However, you are charged for packet communication if you access the services such as Program Information or Information Window.

#### Page 84: Watching Ez Television (1Seg)

Watching EZ Television (1Seg) Press while the standby screen is displayed. Use to select "EZ TV(1Seg)" and press (Select). (Precautions) screen appears. []]] to confirm [][]] (Precautions). Use select "OK" and press (Select)). []] The initial setting screen for EZ Television (1Seg) appears.

#### Page 85: Ending Ez Television (1Seg)

To Switch (Earphone) and (Speaker)  $\blacksquare$   $\square \square \square \square \square \square \square \square \square$  The sound output from the earphone/speaker can be switched automatically by connecting the earphone or not. Press (Function)) while activating EZ Television (1Seg).  $\square$  to select " (Caption/Sound)" and press (Select)).  $\square$   $\square$ ...

#### Page 86: Ez•Fm

• Extend the antenna on the W43SA (for EZ Television (1Seg)/EZ [] reception) or the earphone cord to locate the direction for the best reception. Stereo Earphones (Sample) SANYO Round-type Earphone Jack Conversion Adapter 01 Listening to EZ [] Press while the standby [][][] [][] [][] [][]

**Page 87** to confirm the precautions. to select " [][][] (Agree)" and press The EZ FM screen appears. ] When you activate EZ FM for the first time, ] the initial screen for the area setting appears. Select the area you are in. Information Perform the EZweb initialization before using

this service.

#### Page 88: In Case You Lose Your W43Sa

Remote Auto Lock In Case You Lose Your W43SA The Remote Auto Lock function enables you to lock your W43SA through remote operation so that no one else can use your W43SA. Setting Remote Auto Lock Activation Conditions ■ Auto Lock is activated when your W43SA receives the specified number of calls from the registered phone number within the specified period of time.

Page 89 to select "Duration(min)" and press (Select). Enter Duration and press (Set). Duration(min): Sets the time limit to receive the specified number of incoming calls. The time can be set between 1 and 10 minutes. to select "Incm Call Ct" and press (Select).

#### Page 90: Other Features

Other Features W43SA is provided with other useful features. Global Expert The W43SA supports Global Expert function using au IC card. Global Expert is an international roaming service that allows you to connect to the world by simply inserting your au IC card into a GSM mobile phone for overseas use.

#### Page 91: Troubleshooting

For detailed information, visit the website of SANYO Electric Co., Ltd. as below. From W43SA Press for more than one second. (SANYO Keitai Planet, in Japanese only) [...

#### Page 92: Index

Index Accessories......10 E-mail .......41 Address Book......34 Attach a Photo or a Movie....64 Create and Send ......42 Edit .......37 Initialization ......17 Make a Call.......36 Read........45 Register ........34 Reply ........48 Register Data from Outgoing Calls/ View Received Photos or Movies... 47 Incoming Calls ......38 E-mail Address.....17,18 Adjust the Other Party's Voice...

Page 93 Ringer Manners for Using Cellphones ..1 Change Volume and Type ....24 microSD<sup>™</sup> Memory Card.....16 Missed Calls ........22 Movie SANYO Round-type Earphone Jack Attach to Email Messages .... 64 Conversion Adapter 01....10 Record.......61 Security Code ......20 Recording Mode......62 Set Language.......14...

Page 94 Pressing zero will connect you to an operator, after calling 157 on your au cellphone. Sales : KDDI CORPORATION • OKINAWA CELLULAR TELEPHONE COMPANY SANYO Electric Co., Ltd. Manufactured by : October 2006 Edition Access the au online manual from here.